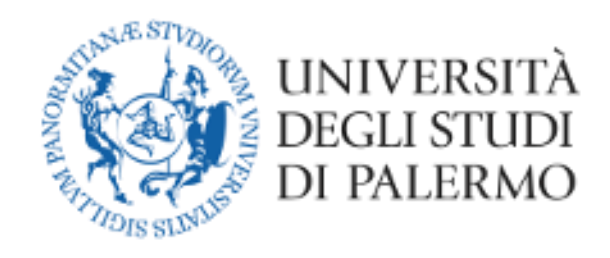

## Students' Guide for online exams Microsoft Teams

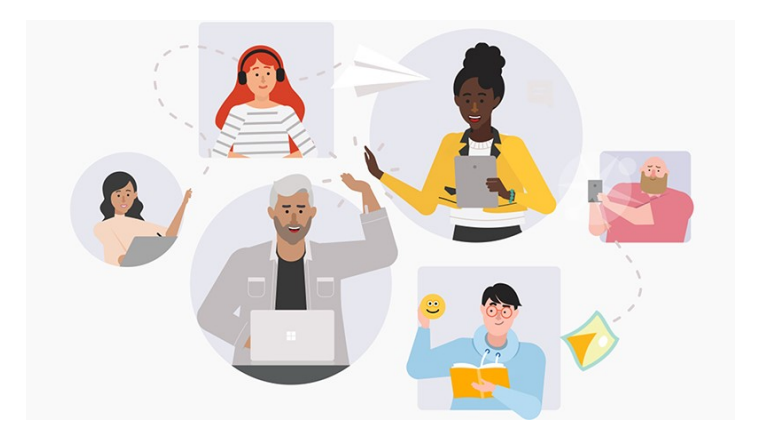

## Guide for online exams

## **Technological requirements**

- Personal computer (laptop or desktop), if the case also tablets.
- Internet connection with good speed (at least 1024 Kbs in downloading and 512 Kbs in uploading)
  - Websites for checking the connection speed:
    - https://www.speedtest.net/it
    - <u>http://test.eolo.it/</u>
    - https://www.mio-ip.it/test-velocita-connessione/
- Webcam
- Microphone

## Software requirements

- Microsoft Teams App, preferably in a desktop version, also through Browser (Google Chrome or Internet Explorer)
- Operating systems with support, updated to the latest security patches and equipped with antivirus software

## Other requirements

- UNIPA credentials (username and password)
- Valid identification document

## Law references

- Regolamento didattico di Ateneo (University teaching regulations)
- Rector's Decree n. 950/2020 27039 23/03/2020

## Instructions to take an exam

The activities relating to the booking of the exam remain unchanged on the teaching portal.

#### Important note:

- We are talking about a university exam, in which it is mandatory to use the webcam. You are therefore asked to find a suitable and decent place (for example sitting at the desk), sufficiently bright and not noisy (please close the access door to the room), to allow the teacher to see the student well in the face and to make the communication good.
- No other people are allowed to be present in the room and there must be no books, notebooks or notes on the desk (unless permitted by the commission). The teacher can ask you to frame the desk to show that it is empty and also the walls around should preferably be empty or in any case without hanging sheets.
- You will not have to turn off the webcam, during the exam, and will have to look straight into the webcam without taking your eyes off the monitor.
- You will NOT be wearing headphones.

#### Steps necessary to take the online exam

- 1) Participation in the Team session
- 2) Participate in the online exam
- 3) Closing the exam

## Step 1 – Participation in the Team session

A few days before the exam you will receive, from the President of the Commission, the link to participate in the exam (via the communication tool of the teaching portal) and the calendar, drawn up by the President of the Commission, which reports the day on which you will be examined. On the day of the exam, with the link received on your institutional email, log in to Team, according to the modes already used for online lessons, and click on the link received.

After clicking on the link, a window like the one below will open.

If the APP has not yet been downloaded, you can still do it from the "Download APP" button ("Scarica APP" in Italian), otherwise, if it has already been downloaded, simply start it by clicking on "Start it" ("Avvialo ora" in Italian).

Note: The information on the screen may vary depending on the operating system.

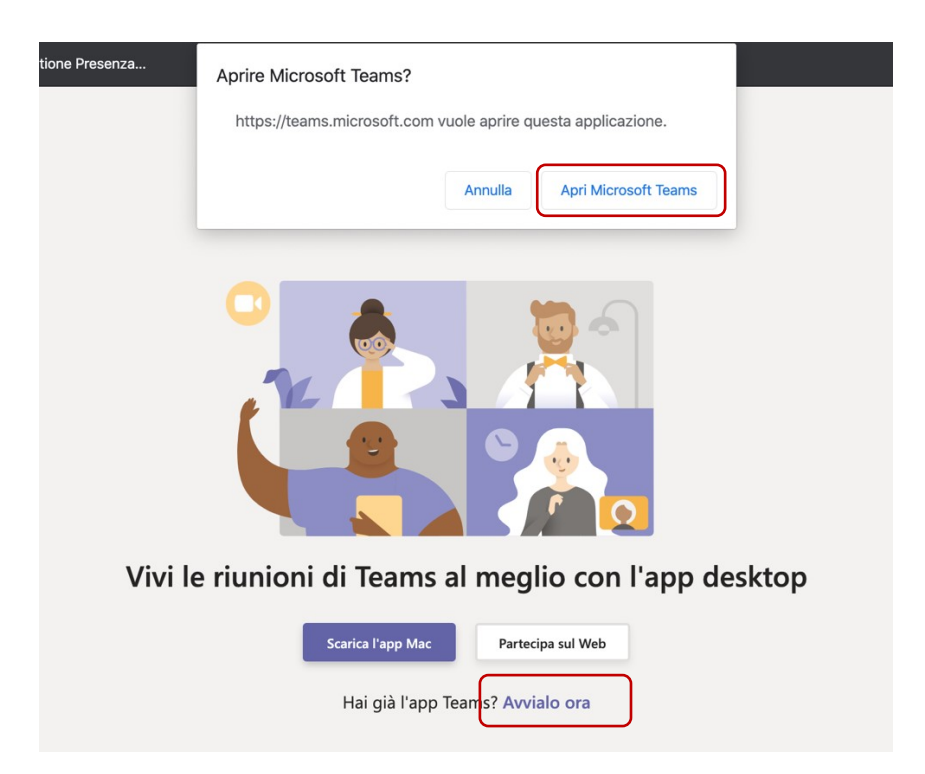

## Step 2 – Participate in the online exam

After clicking on the link, the meeting for the exam will start.

You are strongly recommended to access with the webcam active but with the **microphone off**. <u>The</u> teacher will indicate to each student when he/she can activate the microphone.

You can check the device settings by clicking on the wheel.

When you are ready, click on "Join now" ("Partecipa ora" in Italian).

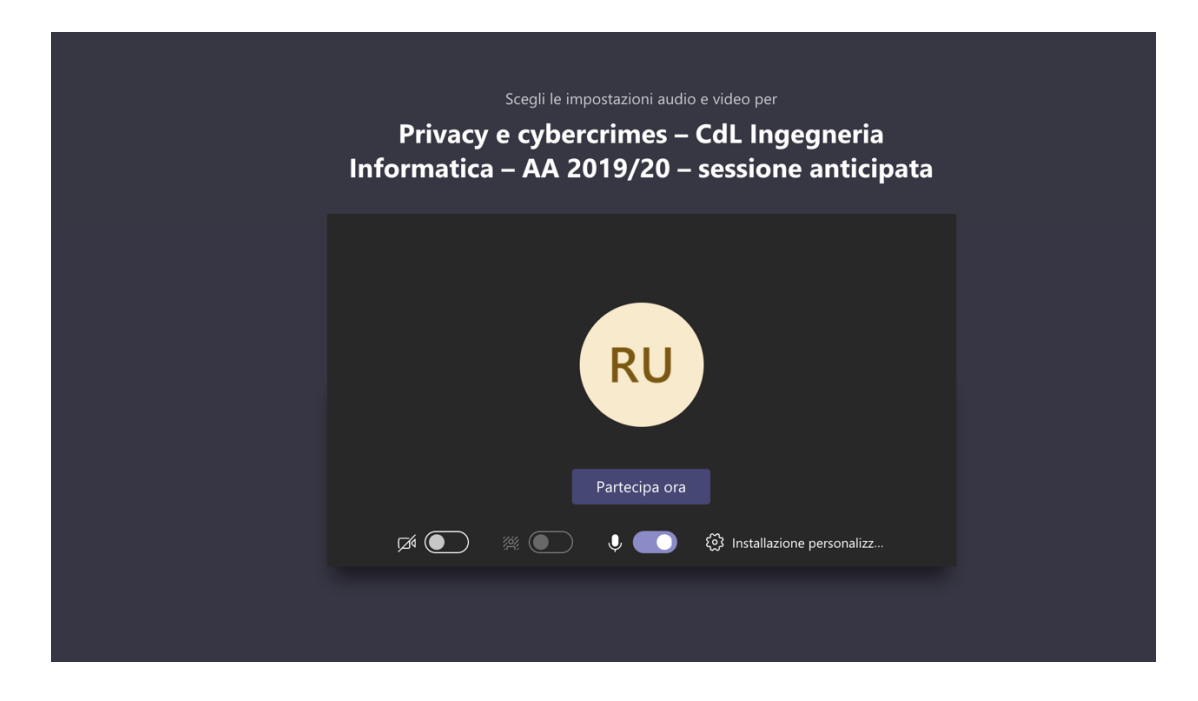

After starting the meeting, follow the instructions of the President of the Commission for taking the exam.

- 1) The President of the Commission will explain how to conduct the online exam session in accordance with the provisions of the Rector's Decree N 950/2020 27039 of 23/03/2020
- 2) Students will then be invited to show a valid document next to the face, in order to be recognized.
  - a. With reference to the "recognition of the student by showing an identity document" included in D.R. 950/2020, you can use the UniPaCard, both in the UniPa smartcard version and in the digital version (APP), which is suitable for all University services including identification during the examination.
     If this possibility is not practicable, the student can also be identified with other

identity documents, to be sent via email privately to the President of the Commission.

- 3) The exam will start by calling the first student.
- 4) At the end of the exam, the Commission will proceed with the registration according to the new formalities.
- 5) Below are the final screenshots illustrating the acceptance process of the exam result:

The acceptance function of the online exam result can be accessed on the Student Portal menu:

In the Italian version of the website: "Exams -> Result Acceptance", in Italian "Esami -> Accettazione esiti"

| HOME - PRATICHE - PAGAMEN     | TI v ESAMI v CARRIERA v PHD v                                                                              | INCOMING STUDENTS ~ SUPPORTO ~ BIBLIOTECHE ~ ALTRO                | , <b>#</b> |
|-------------------------------|----------------------------------------------------------------------------------------------------|-------------------------------------------------------------------|------------|
|                               | Piano di studi                                                                                             |                                                                   |            |
| Portale Studenti              | Prenotazioni effettuate                                                                                    | HOME > Portale S                                                  | udenti>    |
| Home                          | Ricevimento Docenti<br>Iscrizione lezioni<br>Accettazione esiti<br>vacy. Si prega di prendeme visione: Osc | arica l'informativa                                               |            |
| oli esami degli appelli dal 1 | 14 al 24 aprile verranno svolti a distanza                                                                 | risto il D.R. n. 950/2020 del 23 Marzo 2020. 🔂 Ulteriori dettagli |            |

## Case n.1: you pass the exam and accept the mark

As soon as the teacher, from the Teacher Portal, has completed the insertion of the topics asked to you during the exam and the proposed mark, you will be able to access the "Acceptance of results" ("Accettazione esiti" in Italian) function and the mark entered by the teacher will be proposed (column "Votazione").

| UNIV<br>DEGI<br>DI PA                                  | VERSITÀ<br>LI STUDI<br>ALERMO                      | PROUD<br>MEMBER<br>HILBACK INIBIANCH |                   | Futuri stude       | enti Studenti Inte | ernational students Do | ocenti Imprese | Laureati Personal    |
|--------------------------------------------------------|----------------------------------------------------|--------------------------------------|-------------------|--------------------|--------------------|------------------------|----------------|----------------------|
| DME ~ PRAT                                             | TICHE ~ PAGAMI                                     | enti v esami v ca                    | RRIERA Y PHD Y IN | ICOMING STUDENTS ~ | SUPPORTO ~ B       | BLIOTECHE ~ ALTRO      | ~              |                      |
| ortale S                                               | Studenti                                           |                                      |                   |                    |                    |                        | н              | OME > Portale Studer |
|                                                        |                                                    |                                      |                   |                    |                    |                        |                |                      |
|                                                        |                                                    |                                      |                   |                    |                    |                        |                |                      |
| SAMI<br>Cettazi                                        | ONE ESITI -                                        |                                      |                   |                    |                    |                        |                |                      |
|                                                        | ONE ESITI -                                        | TARE                                 |                   |                    |                    |                        |                |                      |
| SAMI<br>CCETTAZI<br>ELENCO ES                          | ONE ESITI -                                        | TARE                                 | _                 |                    |                    |                        |                |                      |
| SAMI<br>CETTAZI<br>ELENCO ES<br>AGGIORNA EL<br>Verbale | ONE ESITI -<br>SITI DA ACCET<br>LENCO<br>Matricola | TARE                                 | _                 |                    | Esame              | Votazione              |                |                      |

By pressing the "ACCEPT THE RESULT" button ("ACCETTA L'ESITO" in Italian), the following declaration will be shown. You have to confirm it, clicking on the CONFIRMATION button ("CONFERMO LA DICHIARAZIONE" in Italian).

| DICHIARAZIONE ACCETTAZIONE - VERBALE N. 187286                                                                                                    |
|----------------------------------------------------------------------------------------------------|
| Il sottoscritto con orce en conservation i quale è stata autorizzata la modalità di svolgimento a distanza degli esami di profitto dell'appello 14/04/2020 – 24/04/2020,<br>consapevole delle sanzioni penali richiamate dall'art.76 del d.P.R. 28.12.2000 n.445, in caso di dichiarazioni mendaci e di formazione o uso di atti falsi<br>dichiara:<br>- di essere a conscenza ed avere accettato la modalità telematica di svolgimento dell'esame, secondo quanto previsto dal D.R. Rep. n. 950/2020 del 23 Marzo 2020;<br>- di non avere utilizzato durante lo svolgimento della prova medesima nessuno strumento di ausilio;<br>- che nel locale ove si è svolto l'esame non erano presenti persone di supporto. |
| CONFERMO LA DICHIARAZIONE                                                                                                    |

#### Pressing the "CONFERMA LA DICHIARAZIONE" button the following section will appear.

| ACCETTAZIONE DELL'ESITO - VERBALE N. 187286                                                                                                    |                                                                                                    |
|----------------------------------------------------------------------------------------------------|----------------------------------------------------------------------------------------------------|
| Compilando il seguente modulo, lo studente accetta la valutazione espressa dalla commissia<br>attribuita non potra' in alcun modo essere modificata.                                                                            | one d'esame. Una volta che la commissione avra' firmato l'intero verbale la valutazione                                                       |
| ESITO: SUPERATO                                                                                                    | VOTAZIONE 30                                                                                                    |
| SELEZIONA IL MEDESIMO VOTO ASSEGNATO DAL DOCENTE PER CONFERMARE 30  SE HAI OTTENUTO LA LODE METTI LA SPUNTA LODE Inserisci la tua Password per accettare l'esito ACCETTA L'ESITO                                                | ARGOMENTI TRATTATI<br>Modelo dell'uniciclo, teorema di Krasovsvkii-Lasalle                                                                    |
| La password e' quella utilizzata per l'accesso al portale studenti. In caso di problemi la<br>Il sistema distingue tra caratteri maiuscoli e minuscoli, tenere conto di questa informa<br>Studente per completare l'operazione. | > studente deve eseguire la procedura di cambio password<br>izione quando si digita la password. N.B. e' necessario premere il pulsante Firma |
| -> MODIFICA PASSWORD <-                                                                                                    |                                                                                                    |

After re-entering the mark (in order to confirm it) and your student portal password, you will press the ACCEPT THE RESULT ("**ACCETTA L'ESITO**" in Italian) button.

# Case n.2: you did not pass the exam or decide to withdraw

Note that the following screens will be similar in the case of refusal of the mark or rejection. As soon as the teacher has entered the topics asked during the exam and the negative result of it (withdrawn, failed, etc.), you will be able to access the "Acceptance of results" function ("Accettazione esiti" in Italian) and will be offered the result entered by the teacher as shown in the picture:

|                                                                                             |                                                                 |                                         |                    |           |             |               |                    |             | 1            |             |        |
|---------------------------------------------------------------------------------------------|-----------------------------------------------------------------|-----------------------------------------|--------------------|-----------|-------------|---------------|--------------------|-------------|--------------|-------------|--------|
| UNIV<br>DEGL<br>DI PA                                                                       | VERSITÀ<br>LI STUDI<br>ALERMO                                   | * PROUD<br>MEMBER<br>ILLINGT IN RESARCH |                    |           | Futuri stud | enti Studenti | International stud | ents Docent | ti 📕 Imprese | Laureati Pe | ersona |
| OME 🗸 🛛 PRATI                                                                               | ICHE V PAGAMEI                                                  | NTI v ESAMI v                           | CARRIERA ~         | PHD Y IN  |             | · SUPPORTO ~  |                    | ALTRO ~     |              |             |        |
|                                                                                             |                                                                 |                                         |                    |           |             |               |                    |             |              |             |        |
| ortale S                                                                                    | Studenti                                                        |                                         |                    |           |             |               |                    |             |              |             | Stude  |
| SAMI<br>S <b>cettazi</b>                                                                    | ONE ESITI -                                                     |                                         |                    |           |             |               |                    |             |              |             |        |
| SAMI<br>CCETTAZI                                                                            | ONE ESITI -                                                     |                                         |                    |           |             |               |                    |             |              |             |        |
| SAMI<br>CCETTAZI<br>ELENCO ES                                                               | ONE ESITI -                                                     | ARE                                     |                    |           |             |               |                    |             |              |             |        |
| SAMI<br>CCETTAZI<br>ELENCO ES<br>Aggiorna el                                                | ONE ESITI - (<br>ITI DA ACCETT<br>LENCO                         | ARE                                     |                    |           |             |               |                    |             |              |             |        |
| SAMI<br>CCETTAZI<br>ELENCO ES<br>AGGIORNA EL<br>Verbale                                     | ONE ESITI - (<br>ITI DA ACCETT<br>LENCO<br>Matricola            | TARE                                    | nto                |           |             | Esar          | ne Votazior        | le          |              |             |        |
| SAMI<br>CCETTAZI<br>ELENCO ES<br>AGGIORNA EL<br>Verbale<br>N. 53932<br>Aperto<br>19/03/2020 | ONE ESITI - 4<br>ITI DA ACCETT<br>LENCO<br>Matricola<br>0435635 | ARE<br>Insegname<br>03153 - FAF<br>9.0  | nto<br>MACOLOGIA E | FARMACOTH | ERAPIA      | Esar<br>Ritir | ne Votazior<br>ato | ie A        | ACCETTA L'I  | ESITO       |        |

By pressing the "ACCEPT THE RESULT" button ("ACCETTA L'ESITO" in Italian), the following declaration will be shown.

| DICHIARAZIONE ACCETTAZIONE - VE                                                                                                    | RBALE N. 187286                                                                                                    |
|----------------------------------------------------------------------------------------------------|----------------------------------------------------------------------------------------------------|
| Il sottoscritto<br>personali, visto il D.R. n. 950/2020 del 23 Marz<br>consapevole delle sanzioni penali richiamate da<br>dichiara:<br>- di essere a conoscenza ed avere accettato la<br>- di non avere utilizzato durante lo svolgimento<br>- che nel locale ove si è svolto l'esame non erai | ce Fiscale<br>2020 con il quale è stata autorizzata la modalità di svolgimento a distanza degli esami di profitto dell'appello 14/04/2020 – 24/04/2020,<br>all'art.76 del d.P.R. 28.12.2000 n.445, in caso di dichiarazioni mendaci e di formazione o uso di atti falsi<br>modalità telematica di svolgimento dell'esame, secondo quanto previsto dal D.R. Rep. n. 950/2020 del 23 Marzo 2020;<br>della prova medesima nessuno strumento di ausilio;<br>no presenti persone di supporto. |
| CONFERMO LA DICHIARAZIONE<br>NON CONFERMO LA DICHIARAZIONE                                                                                                    |                                                                                                    |

## Pressing the "CONFERMA LA DICHIARAZIONE" button the following section will appear.

| ACCETTAZIONE DELL'ESITO - VERBALE N. 53932                                                                                                    |
|----------------------------------------------------------------------------------------------------|
| Nel caso di ritiro o di rifiuto del voto, la firma dello studente e' richiesta per soli fini statistici e il dato verbalizzato non avra' nessun effetto sulla carriera dello studente.                                                                                                    |
| Compilando il seguente modulo, lo studente accetta la valutazione espressa dalla commissione d'esame. Una volta che la commissione avra' firmato l'intero verbale la valutazione attribuita non potra' in alcun modo essere modificata.                                                                                                    |
| ESITO: RITIRATO VOTAZIONE -                                                                                                    |
| Inserisci la tua Password per accettare l'esito                                                                                                    |
| ACCETTA L'ESITO                                                                                                    |
| La password e' quella utilizzata per l'accesso al portale studenti. In caso di problemi lo studente deve eseguire la procedura di cambio password<br>Il sistema distingue tra caratteri maiuscoli e minuscoli, tenere conto di questa informazione quando si digita la password. N.B. e' necessario premere il pulsante Firma<br>Studente per completare l'operazione. |
| -> MODIFICA PASSWORD <-                                                                                                    |

After entering your student portal password, you have to click on the ACCEPT THE RESULT button ("ACCETTA L'ESITO" in Italian).

6) The exam is completed.

## **Technical Support**

**For technical support**, please contact the University IT Office, by sending an email to **supportosia@unipa.it** or alternatively call the number **09123860911** (VoIP university ext. **60911**) to speak with an operator and report the issue / problem occurred.